## Step 1

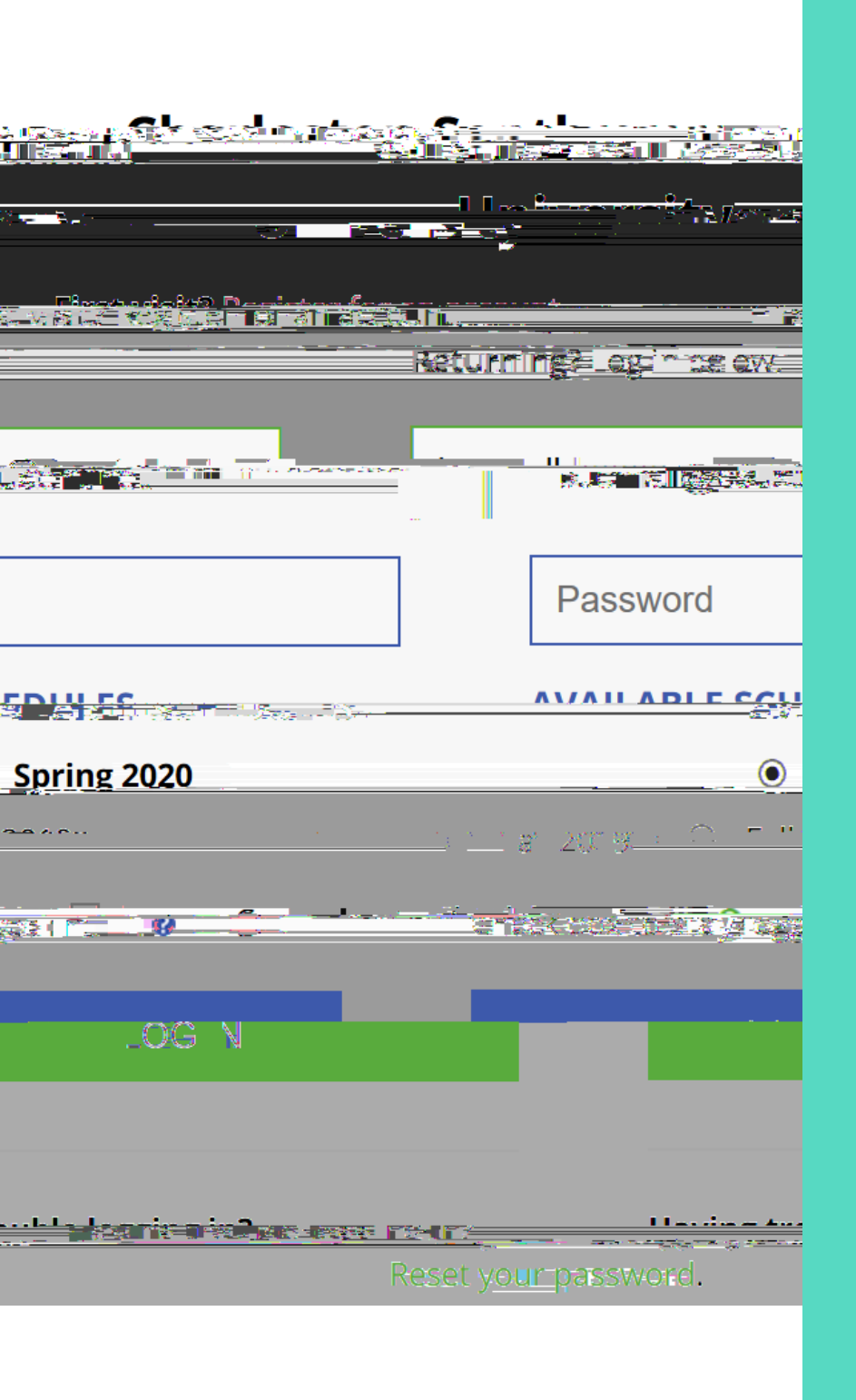

## Step 2

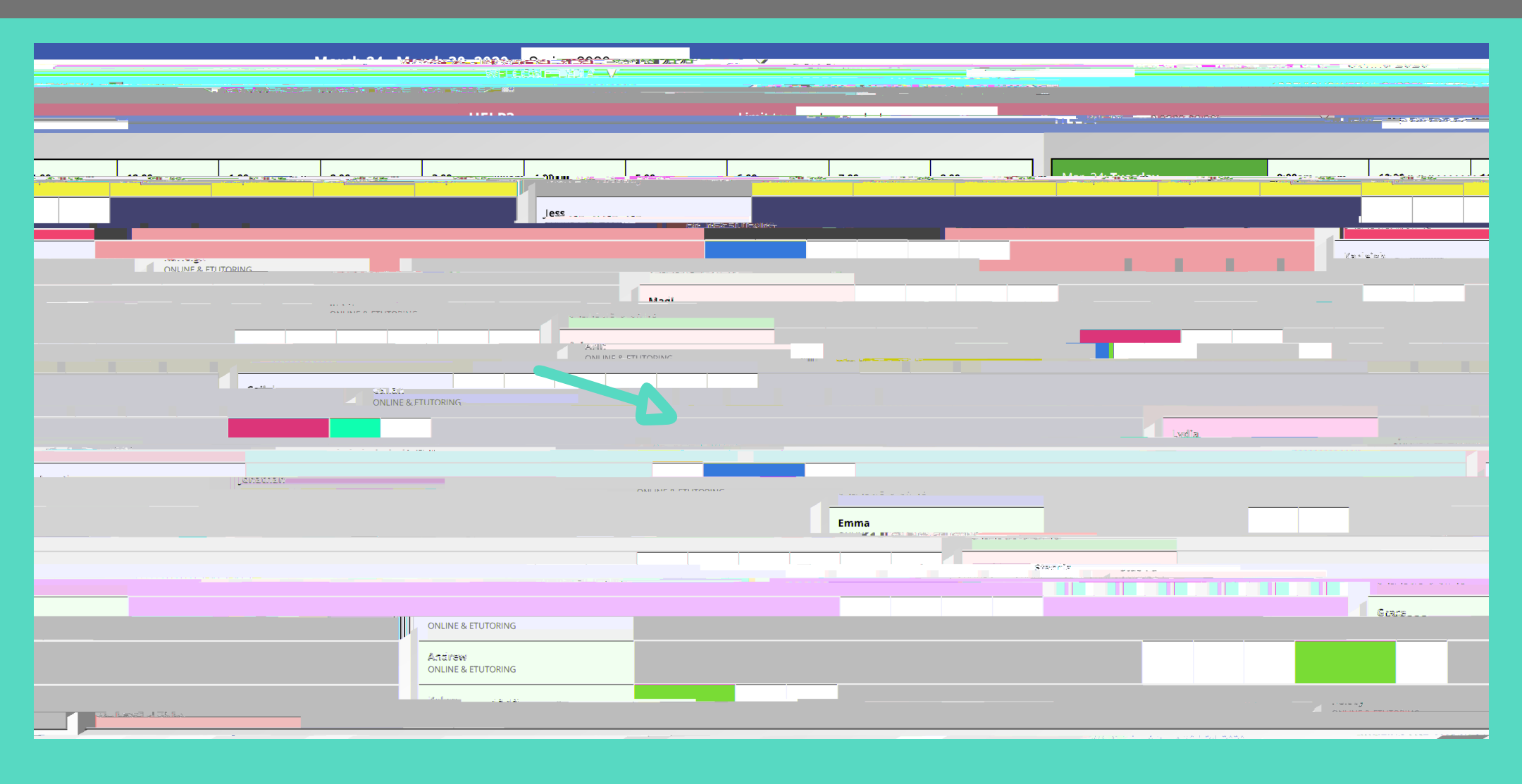

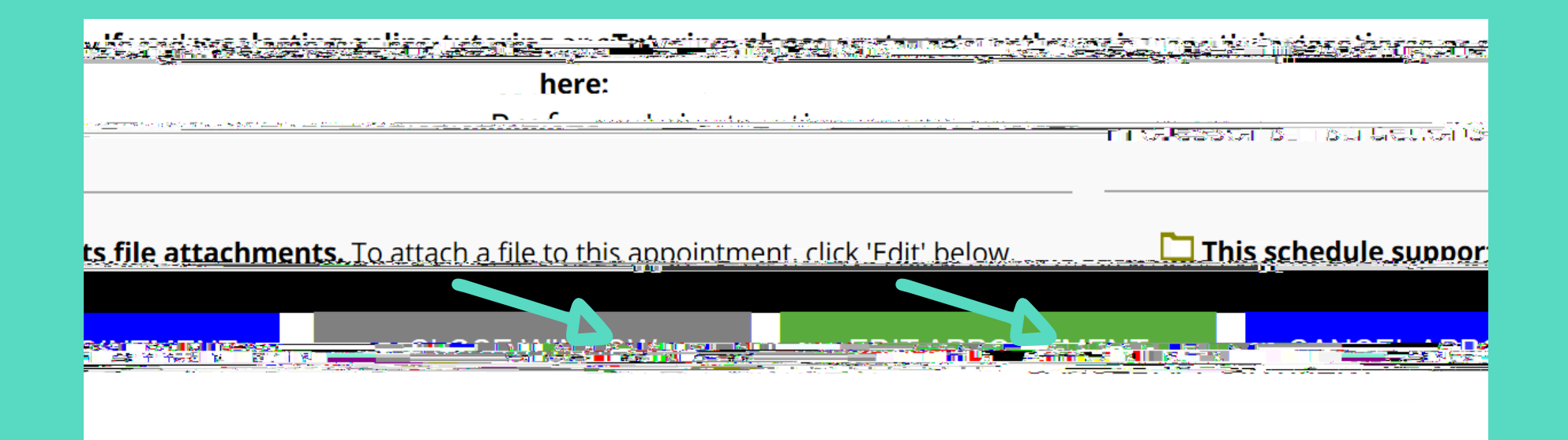

|                                                 | Edit Exis  | ting Annoint                             | ment       |                       |
|-------------------------------------------------|------------|------------------------------------------|------------|-----------------------|
| • • • • • • • • • • • • • • • • • • •           | TTETT 2550 |                                          |            |                       |
|                                                 | •          |                                          |            | N- Bag 1.50 pm        |
|                                                 |            | Staff or Pocourco                        |            | I                     |
|                                                 |            |                                          | <b>~</b> 1 |                       |
| 14 T TY                                         |            | 175 Ábbor i Alfad                        |            |                       |
|                                                 | <u> </u>   |                                          |            |                       |
|                                                 |            |                                          |            |                       |
|                                                 |            |                                          | Tiggreil   |                       |
| ocex <del>reniemes. Von <i>e</i>an</del> de ibi |            | an an an an an an an an an an an an an a |            | lengon raeimed earnin |
|                                                 |            |                                          |            |                       |
|                                                 |            |                                          |            |                       |
| -2.                                             | -          |                                          |            | Maat Opling           |
|                                                 |            |                                          |            |                       |

| Zg] | ŀįlZnnbZgm |  |
|-----|------------|--|

|                                | Edit Existing Annointment                                                                                |
|--------------------------------|----------------------------------------------------------------------------------------------------|
| •                              | apointment 2850                                                                                          |
| <u> </u>                       |                                                                                                    |
|                                | Staff or Resource                                                                                        |
| دور در بر بر مر مر مر مر       |                                                                                                    |
| 24 <sup>m</sup> <sup>m</sup> e |                                                                                                    |
|                                |                                                                                                    |
|                                |                                                                                                    |
|                                |                                                                                                    |
|                                |                                                                                                    |
| <u>en vertente</u> Ved ern     |                                                                                                    |
|                                |                                                                                                    |
|                                |                                                                                                    |
|                                |                                                                                                    |
| ~?                             | Maat.Or                                                                                                  |
|                                |                                                                                                    |
| R PT WEAPT                     |                                                                                                    |
|                                |                                                                                                    |
| ishlarson aksmeren             |                                                                                                    |
|                                |                                                                                                    |
| 2: Hanketorathe.stort          | n li vourbenan compline n <u>nneietzent lenkeck is</u> kethiswenksit <u>e anesezieretalu fireto te</u> z |
|                                |                                                                                                    |
| ,                              |                                                                                                    |
|                                |                                                                                                    |
|                                | <u> </u>                                                                                                 |
|                                |                                                                                                    |
|                                | Course *                                                                                                 |
|                                | ENGL 202                                                                                                 |
|                                |                                                                                                    |